# Deine eigene digitale

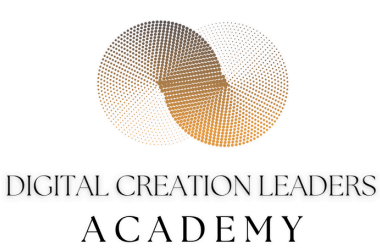

digitalcreationleaders-academy by Michelle Jogl

# HERZLICH WILLKOMMEN zu deinem nächsten Business-Step!

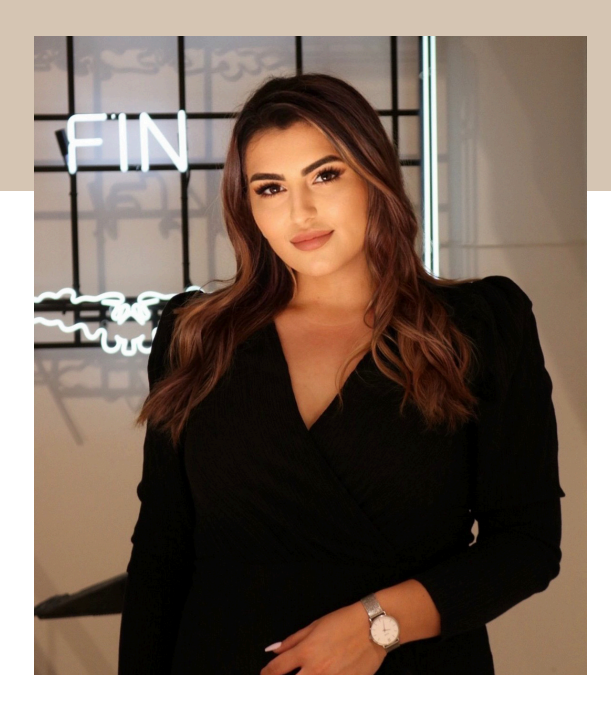

Hej! Schön, dass du hier bist und dir **deine persönliche Linkliste über Wordpress-Elementor** einrichten möchtest. Ich bin Michelle und bin seit sieben Jahren im Webdesign & eCommerce Bereich tätig. Bisher durfte ich über 50 Unternehmen bei ihrer online Präsenz unterstützen. Nun gebe ich mein Wissen weiter und unterstütze vor allem Frauen bei ihrem persönlichen und beruflichen Erfolg. Schau dich gerne auf meiner Website um für mehr Infos!

<u>Ich möchte selbst zur Webdesignerin</u> <u>werden -</u>>

### LEGEN WIR LOS!

**BEISPIEL LINK-SEITE** 

UNSERE LINK-SEITE

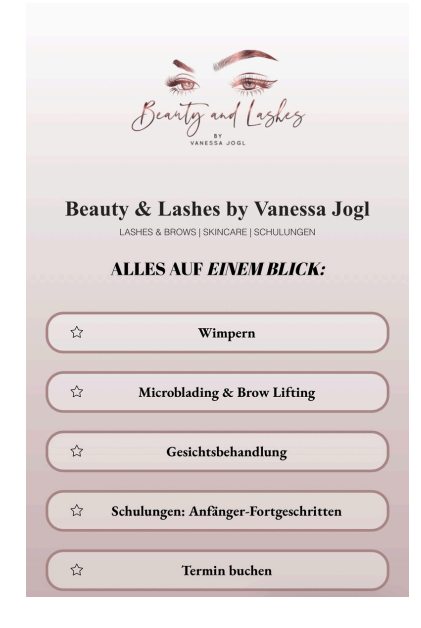

|   | Microblading & Brow Lifting          |
|---|--------------------------------------|
|   | Gesichtsbehandlung                   |
|   | Schulungen: Anfänger-Fortgeschritten |
|   | Termin buchen                        |
| ☆ | Kontakt                              |
|   | VANESSA JOGI I INHABERIN & TRAINERIN |
|   |                                      |
|   | Impressum   Datenschutz              |

- Wichtige Infos vorab:
  - Wir arbeiten mit Wordpress & dem Elementor Plugin (keine Pro Version notwendig)
  - keine laufenden Kosten
  - Du erhältst ein Json-Download-File, dass du bei dir im WP-Dashboard unter 'Template' installierst.
  - Passe deine Schriftarten, Bilder, Farben, Icons & Links selbst an.
  - Ich empfehle dir, über den Laptop/Desktop zu arbeiten
  - Vorkenntnisse mit Elementor empfohlen

STEP 1.

Lade unter folgenden Link das Link-Template herunter & speichere es auf deinem Laptop/Computer.

https://www.dropbox.com/scl/fo/ruh9mxo9x8qj20ie2a851/ANfSMxtl2aRol <u>4 CedY9TE0?rlkey=7c1c1k1nh4omml2ww50zbqd8k&st=eiuc8dv2&dl=0</u>

#### STEP 2.

Gehe in dein WP Dashboard und dann unter Templates. Danach auf Template hochladen und lade das eben heruntergeladene File hoch.

#### STEP 3.

Gehe auf Seiten und erstelle eine neue Seite. Benenne sie wie du möchtest, zb Info, Kontakt, Links, Linktree

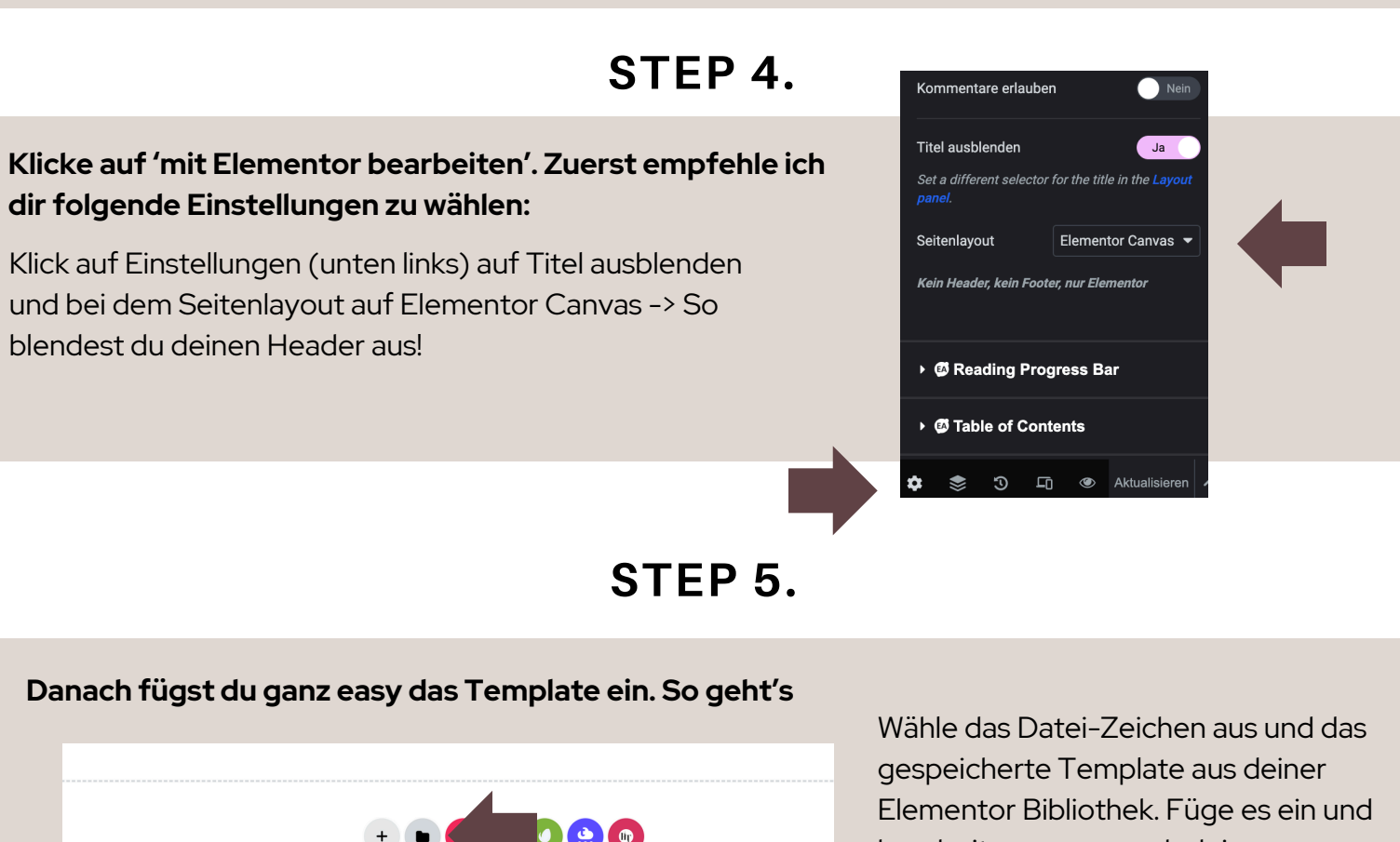

bearbeite es ganz nach deinen Wünschen!

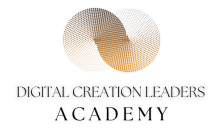

## VIEL SPASS!

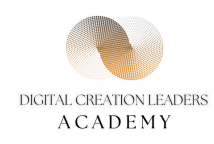

## WERDE SELBST ZUR WEBDESIGNERIN

Erweitere deine Fähigkeiten und lerne wie du als Webdesigner durchstartest!

> Für Beginner oder Kreative, die ihr Business mit Webdesign erfolgreich aufbauen oder erweitern möchten.

6+ Jahre Erfahrung als Webdesignerin & E-Commerce, weitere Experten im Kurs

Betreuung & Begleitung

100% Female Empowerment, Laufende Optimierung des Kurses, Männer sind auch Willkommen!

MEHR INFOS DAZU

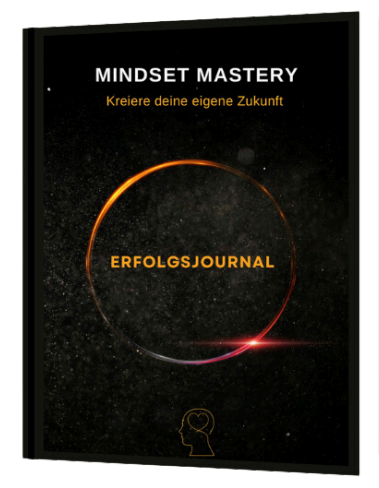

Mindset Mastery, das Erfolgsjournal das dabei unterstützen soll, täglich positive Routinen umzusetzen, um Ziele bewusst und effektiv zu erreichen. Mit dem 30-Tages-Planer und einem umfassenden Arbeitsteil, soll das Buch als persönlicher Begleiter dienen. Michelle schrieb es im Jahr 2023 um ihren Schülerinnen mit dem Journal ebenfalls zu unterstützen und zu motivieren. Sie selbst führt seit sie 10 Jahre alt ist, Tagebücher und Journale. Diese Art von Reflexion stärkt das Bewusstsein, den Antrieb und unterstützt bei persönlichen, sowie beruflichen Zielen.

ZUM ERFOLGSJOURNAL